## Spárování bluetooth tiskárny s iOS zařízením

- 1. Otevřte výklopný kryt na tiskárně
- 2. vložte papírový termo kotouček
- 3. poté zapněte tiskárnu

#### 4. Zapněte bluetooth

4.2. klikněte na "NASTAVENÍ"

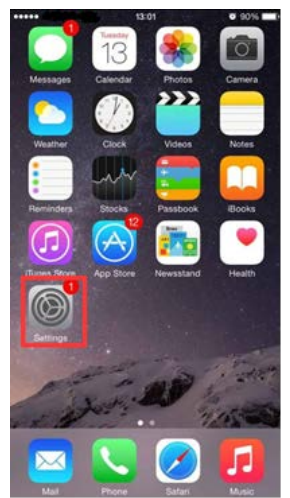

|              | 13:06                | • 0078        |   |  |  |  |  |
|--------------|----------------------|---------------|---|--|--|--|--|
| Settings     |                      |               |   |  |  |  |  |
| Ð            | Airplane Mode        | G             |   |  |  |  |  |
| 7            | Wi-Fi                | Not Connected | , |  |  |  |  |
| *            | Bluetooth            | Off           | 2 |  |  |  |  |
| 9 <u>8</u> 0 | Cellular             |               | 2 |  |  |  |  |
| 3            | Personal Hotspot     | Off           | 2 |  |  |  |  |
| •            | Carrier              | CHINA MOBILE  | 2 |  |  |  |  |
| ٦            | Notifications        |               | 3 |  |  |  |  |
| 8            | Control Center       |               | à |  |  |  |  |
| C            | Do Not Disturb       |               | 2 |  |  |  |  |
| 0            | General              | O             | 2 |  |  |  |  |
| AA           | Display & Brightness | 5             | , |  |  |  |  |

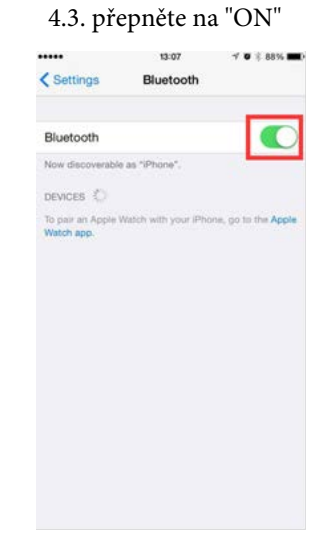

#### 5. STAŽENÍ APLIKACCE "Light Blue"

5.1. Klikněte na "App Store"

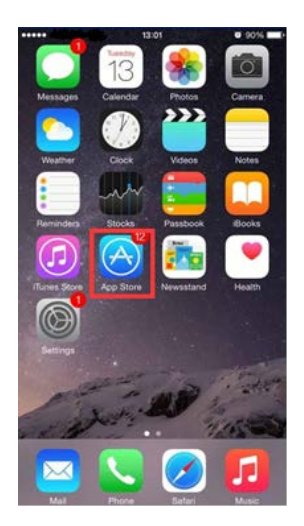

5.2. Vyhledejte a nainstalujte

aplikaci "LightBlue"

0 Q 1

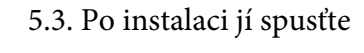

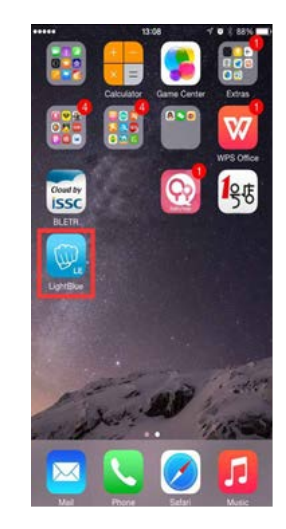

### 6. SPÁROVÁNÍ S TISKÁRNOU

6.1. po spuštění automaticky vyhledá bluetooth tiskárny

|               | 13:08     | 7 0 88% |                        | 13:09          | √ <b>0</b> \$ 88% <b>■</b> |  |  |
|---------------|-----------|---------|------------------------|----------------|----------------------------|--|--|
| Info          | LightBlue | +       | < LightBlue            | Peripheral     | Clone                      |  |  |
| Peripherale   | Noorby    |         | printerOC              | )1             |                            |  |  |
| -71 1 service |           |         | 1                      |                |                            |  |  |
| Virtual Perip | oherals   |         |                        |                | 100100100                  |  |  |
|               |           |         | Connected              |                |                            |  |  |
|               |           |         | ADVERTISE              | MENT DATA      | Show                       |  |  |
|               |           |         | Device Info            | rmation        |                            |  |  |
|               |           |         | Manufacture            | r Name String  | 5                          |  |  |
|               |           |         | Model Numi<br>BT5050   | ber String     | >                          |  |  |
|               |           |         | Serial Numb            | er String      | 5                          |  |  |
|               |           |         | Hardware R             | evision String | >                          |  |  |
|               |           |         | Firmware Re<br>2030030 | wision String  | 5                          |  |  |
|               |           |         | Software Re            | wision String  | 5                          |  |  |
|               | 1.20      |         |                        | Log            |                            |  |  |

# PROCES SPÁROVÁNÍ JE U KONCE, NYNÍ MŮŽETE NASTAVIT TISKÁRNU V POKLADNÍ APLIKACI A ZAČÍT TISKNOUT.

6.2. vyberte "printer 001",

dojde ke spárování